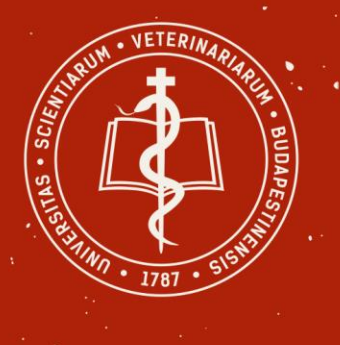

### University of Veterinary Medicine Budapest

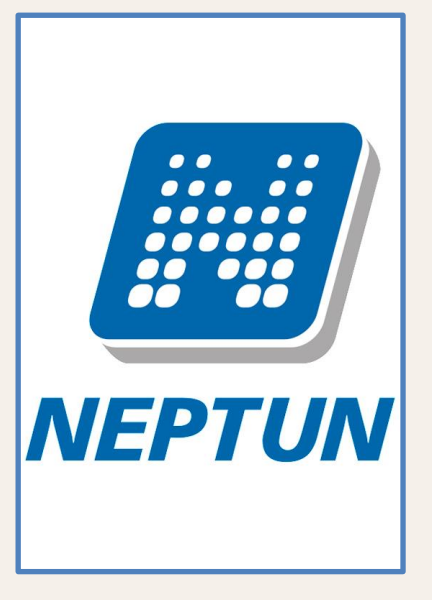

## WIE SIE IHRE REGISTRATION BEI DEM SEKRETERIAT UND IM NEPTUN ADMINISTRIEREN

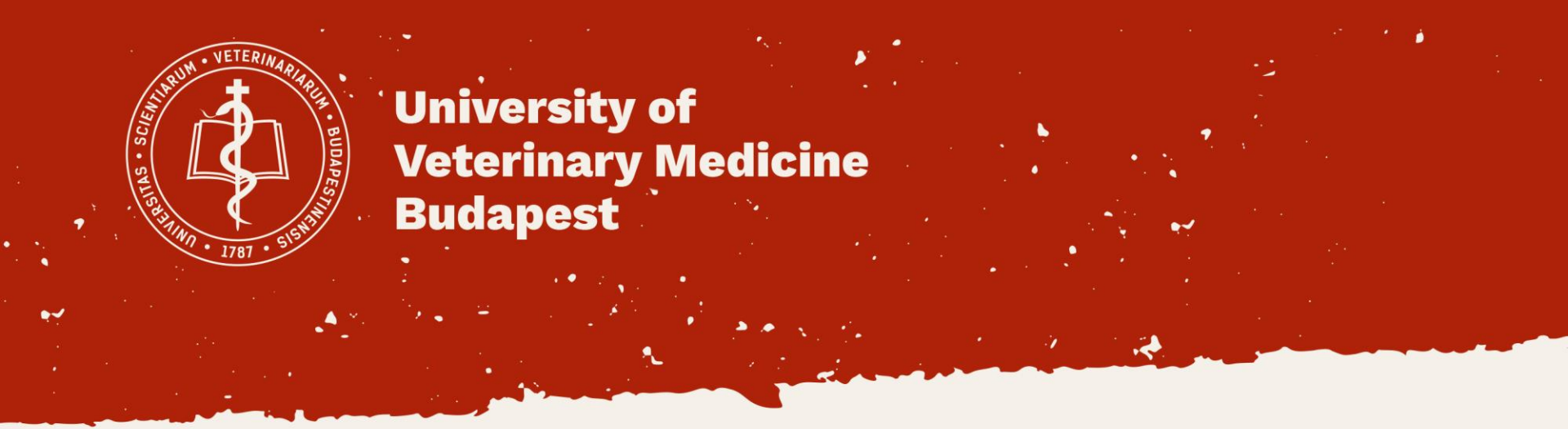

## **Registration be dem Sekretariat**

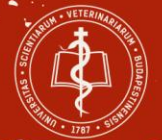

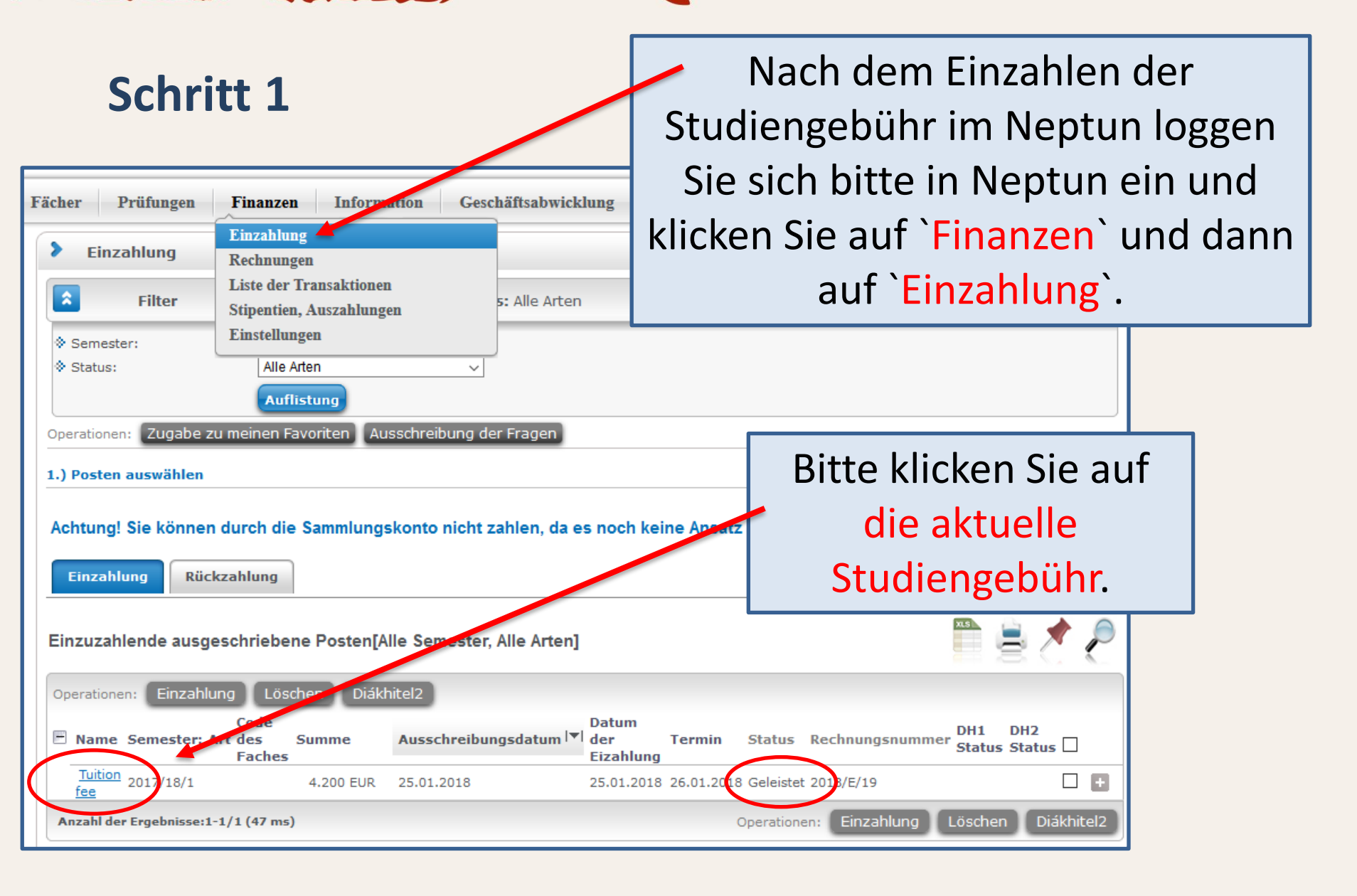

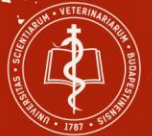

## Schritt 2

#### Finanzposten

#### Angaben zu den Posten

- Summe 4.200 EUR
- 🔅 Arti
- Status Durchgeführt
- Bezeichnung tuition fee
- Ausschreibungsdatum 17.01.2018
- Ausgeführte Dienstleistung 02.01 2018
- Termin 05.02.2018
- Name des Einzahlers ' Otto von Schwartz
- Code der Finanzangelerenheiten ATEID SAONEMEGY KOLTSEGTERITES-EUK-K
- Bemerkung

Zurück Drucken

Bitte laden Sie den ,Finanzierungsnachweis' herunter, /indem Sie den Knopf ,Drucken' anklicken.

|     | ♥ Code des Faches          | w  |
|-----|----------------------------|----|
|     | Bezeichnung                |    |
|     | Staus des Studentenkredits |    |
|     | Extra 1                    |    |
|     | Extra 2                    |    |
|     | Extra3                     |    |
|     | Rechnungsnummer 2018/D/000 |    |
|     | SimplePay azonosító        |    |
|     |                            |    |
| /SM |                            |    |
|     |                            | nu |
|     |                            |    |
|     |                            |    |
|     |                            |    |
|     |                            | u  |
|     |                            |    |
|     |                            |    |

LOSCHEN HUF MOUNCH, SOLANDE KEINE BEZUGNAMME EFTOIGLE

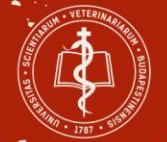

### WIE SIE SICH REGISTRIEREN KÖNNEN

Zur Registrierung brauchen Sie 3 Dokumente:

1. Finanzierungsnachweis (siehe Schritt 1 und 2)

#### 2. Registrierungsformular

(Download unter: https://univet.hu/files/subpages/312/files/Registrationsformular-2018b.pdf/)

#### 3. Aufenthaltserlaubnis / Registrierungskarte

Schicken Sie die 3 Dokumente per E-Mail an registration.student@univet.hu

Bitte geben Sie IHR laufendes Semester oder IHREN inaktiven Status im Betreff der E-Mail als "Semesteranzahl / inaktiv" an.

(Vergessen Sie nicht, das Registrierungsformular auszufüllen und zu unterzeichnen.)

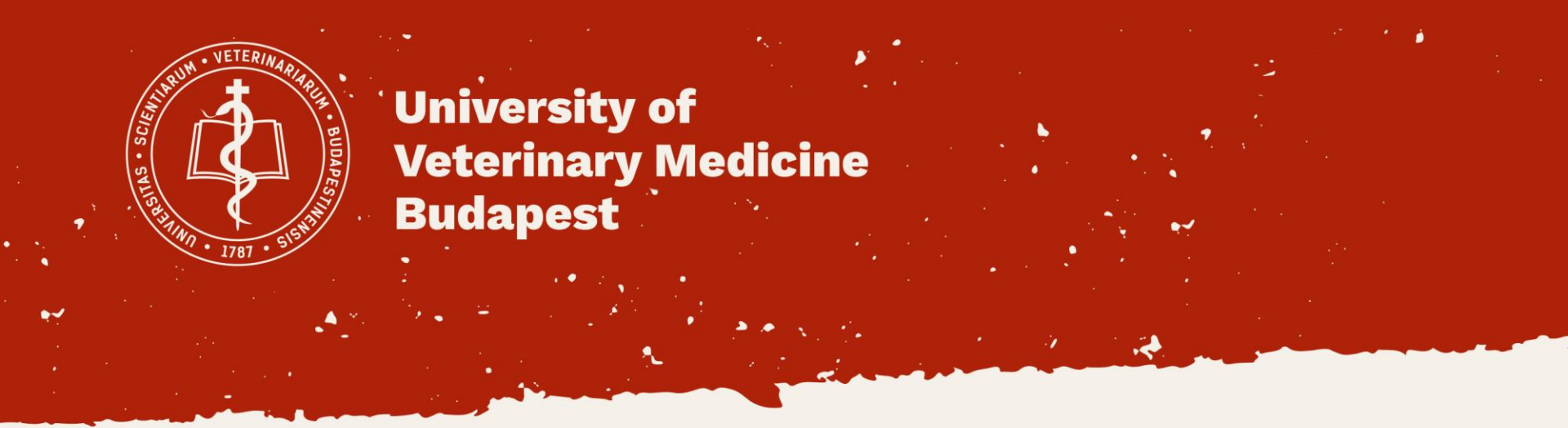

## **Registration im Neptun System**

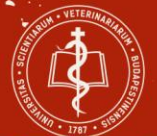

## Bitte loggen Sie sich in Neptun <u>https://neptun.univet.hu/ate\_hw/login.aspx</u> mit Ihrem Neptuncode und Passwort ein. (Wechseln Sie die Sprache, falls notwendig, durch Anklicken der Flagge.)

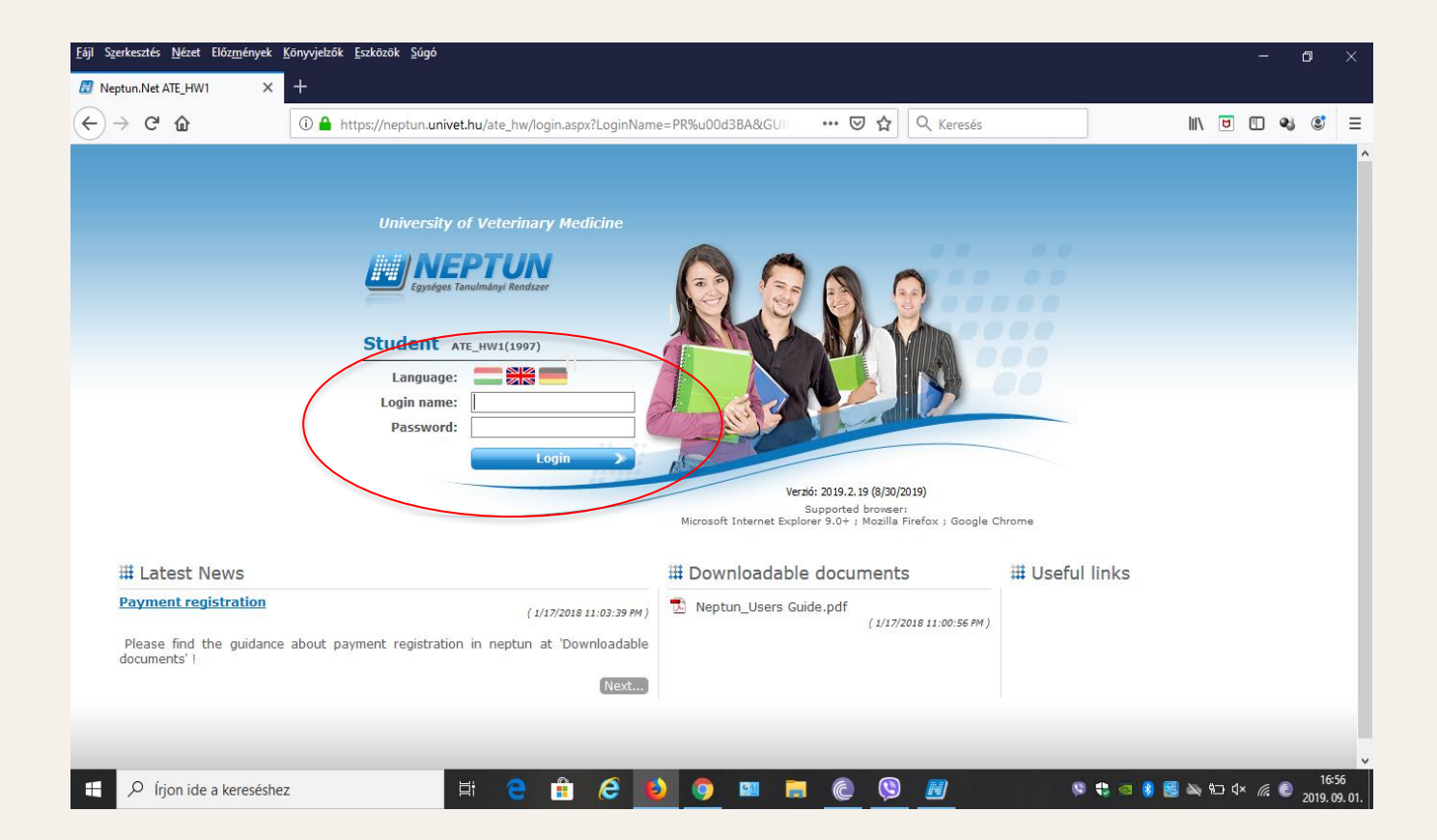

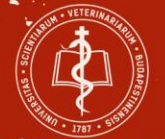

## Registrieren Sie sich zum aktiven/inaktiven Status. Klicken Sie auf Geschäftsabwicklung und dann auf Anmelden!

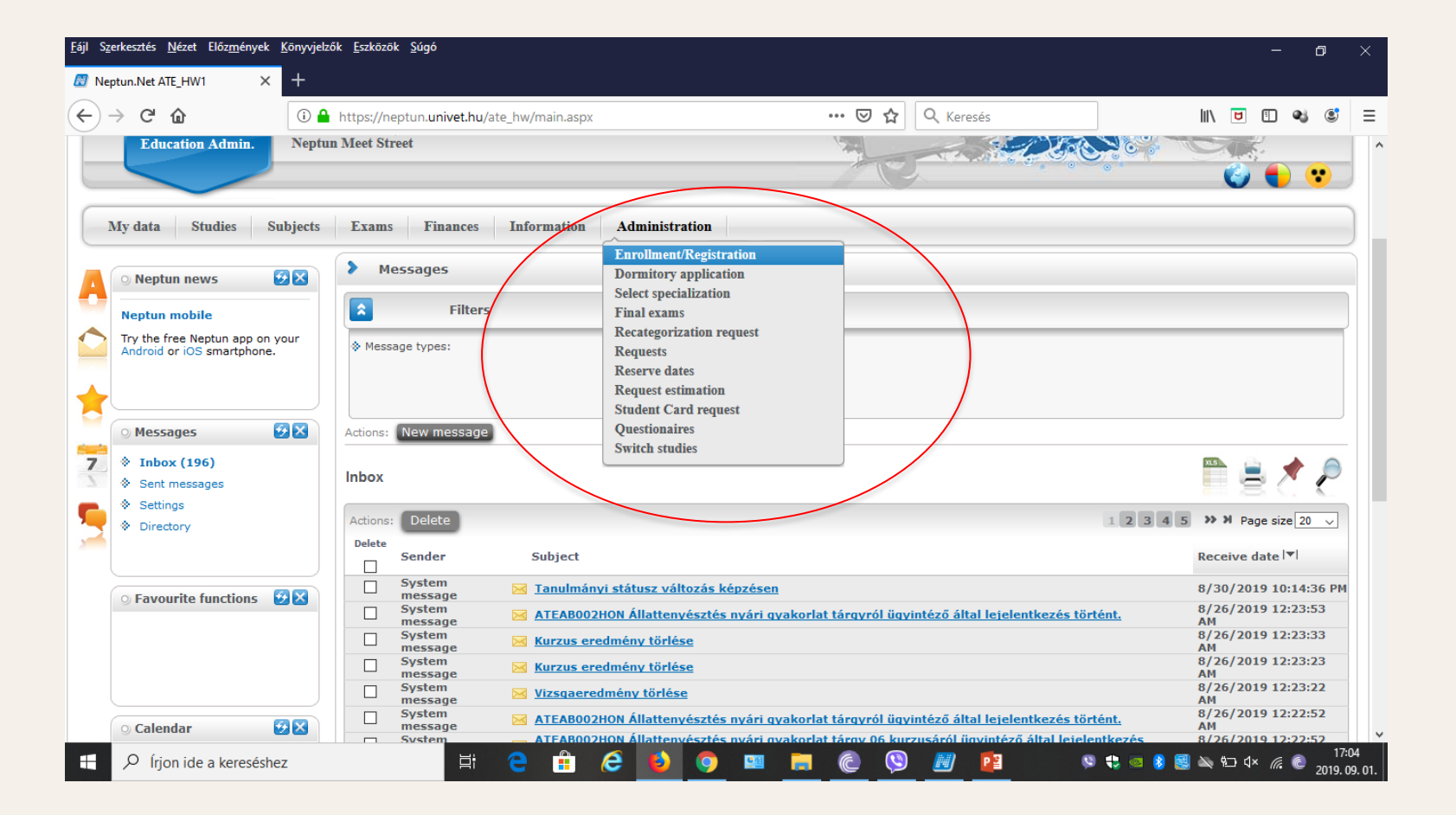

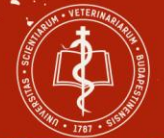

## Klicken Sie auf das Plus (+) Zeichen und Anmeldung für das aktuelle Semester!

| Education Admin. Neptu                                                                                                    | n Meet Street                                                                                          | C C              |           |                                    |          |   |  |
|----------------------------------------------------------------------------------------------------|----------------------------------------------------------------------------------------------------|------------------|-----------|------------------------------------|----------|---|--|
| Ay data Studies Subjects                                                                                                    | Exams Finances Information Admi                                                                        | inistration      |           |                                    |          |   |  |
| 🔉 Neptun news 😥 🔀                                                                                                    | > Enrollment/Registration                                                                              |                  |           |                                    |          |   |  |
| Neptun mobile         Try the free Neptun app on your         Android or iOS smartphone.         Messages         Messages         Inbox (201) | Filters  Filters  Only active:  List  Actions: Add to favourites  Registration/Enrollment applications | Only active: No  |           | Register                           |          |   |  |
| Sent messages                                                                                                    |                                                                                                    |                  |           | Change status                      |          |   |  |
| <ul> <li>Settings</li> <li>Directory</li> </ul>                                                                                                | Training                                                                                               | Admission year 🔺 | Term      | Viewing of the<br>Print general of |          |   |  |
|                                                                                                    | Doctor of Veterinary Medicine (English)                                                                | 2019/20/1        | 2019/20/1 | New                                | Enrolled | Ð |  |
|                                                                                                    | Doctor of Veterinary Medicine (English)                                                                | 2019/20/1        | 2020/21/1 | Accepted                           | Active   | • |  |
| ○ Favourite functions                                                                                                    | Number of results:1-2/2 (453 ms)                                                                       |                  |           |                                    |          |   |  |

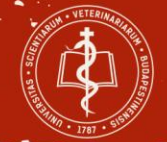

## Bitte wählen Sie den aktiven/inaktiven Status.

| Education Admin. Neptur                                                        | 1 Meet Street |                                                             |                                               |           |        |             |   |
|--------------------------------------------------------------------------------|---------------|-------------------------------------------------------------|-----------------------------------------------|-----------|--------|-------------|---|
| My data Studies Subjects                                                       | Exams         | Enrollment/Registration                                     |                                               | ? Ľ X     |        |             |   |
| Neptun news                                                                    | > Enrollr     | Statement on term status                                    |                                               |           |        |             |   |
| Neptun mobile<br>Try the free Neptun app on your<br>Android or iOS smartphone. | Only active   | On the current training (Állatorvosi<br>®Active<br>OPassive | (angol)) my status in the (2019/20/1) term wi | ll be:    |        |             |   |
| Messages       * Inbox (201)                                                   | Actions: Add  |                                                             |                                               |           |        |             |   |
| <ul> <li>Sent messages</li> <li>Settings</li> </ul>                            |               | Save Back                                                   |                                               |           |        |             |   |
| Directory                                                                      | Training      |                                                             | Admission year 🔺                              | Term      | Status | Term status |   |
|                                                                                | Doctor of Ve  | erinary Medicine (English)                                  | 2019/20/1                                     | 2019/20/1 | New    | Enrolled    | 8 |

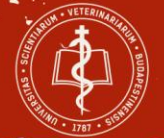

# Diese Nachricht bestätigt die erfolgreiche Registration.

| Egysteges Tanulmånyi Rei                                                                                      | un Meet Street                                                                                                    |                                                                                           |                                                  |                                              |                            |   |
|----------------------------------------------------------------------------------------------------|----------------------------------------------------------------------------------------------------|-------------------------------------------------------------------------------------------|--------------------------------------------------|----------------------------------------------|----------------------------|---|
| data Studies Subjects                                                                                         | Exams Finances Information Admin                                                                                                    | istration                                                                                 |                                                  |                                              |                            |   |
| Neptun news 😥 🗙                                                                                               | Enrollment/Registration      Success      Only active:      Actions: Add to favo                                                                                | ਟਾ<br>QZN4FW has successfully registered for<br>m on the training (z) Állatorvosi (angol) |                                                  |                                              |                            |   |
| <ul> <li>Messages</li> <li>Inbox (201)</li> <li>Sent messages</li> <li>Settings</li> <li>Directory</li> </ul> | Registration/Enrol Back Training Doctor of Veterinary Medicine (English)                                                                                        | Admission year 🗐                                                                          | Term 2019/20/1                                   | Status                                       | Term status                | 2 |
| Favourite functions                                                                                           | Doctor of Veterinary Medicine (English) Doctor of Veterinary Medicine (English) Doctor of Veterinary Medicine (English) Doctor of Veterinary Medicine (English) | 2019/20/1<br>2019/20/1<br>2019/20/1<br>2019/20/1                                          | 2019/20/1<br>2019/20/2<br>2020/21/1<br>2021/22/1 | Accepted<br>Accepted<br>Accepted<br>Accepted | Active<br>Active<br>Active |   |

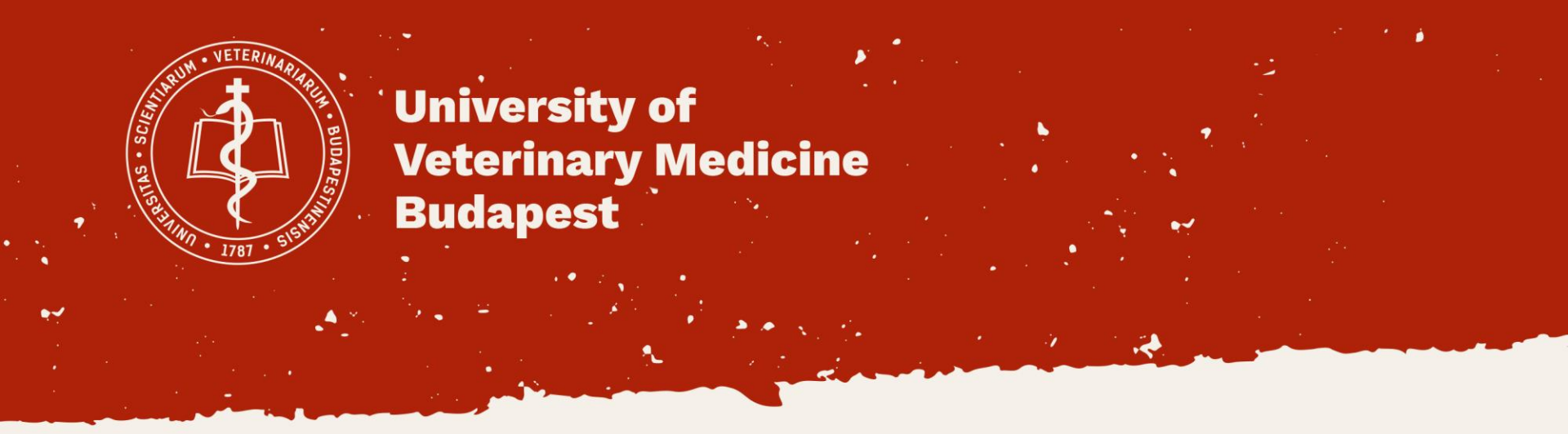

# Wir wünschen Ihnen ein erfolgreiches akademisches Jahr!

Ihr Studierendensekretariat